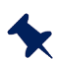

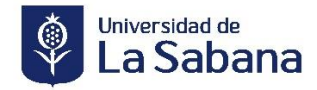

## PROCESO DE LEGALIZACIÓN DE CRÉDITO NO TE DETENGAS ESPECIAL

Para acceder al crédito NO TE DETENGAS EDUCONTINUA, debes pagar el 30% de la matrícula. El restante financiarlo en un plazo de hasta de 3 meses con TASA DE INTERÉS DEL 1.2445% MENSUAL, y seguir estos pasos para legalizarlo:

Debes pagar el **30%** por transferencia electrónica en BANCOLOMBIA en la cuenta de ahorros 20058996304, nit 860 075 558 a nombre de La Universidad de La Sabana o por ventanilla en BANCOLOMBIA, en el convenio número 507, en referencia colocas el ID del estudiante.

Luego envías el comprobante al correo <u>aplicacionpagos@unisabana.edu.co</u> con todos tus datos completos. Para mayor información del crédito comunícate con <u>solicitud.creditos@unisabana.edu.co</u>.

|    | DILIGENCIAR:<br>Política de crédito                                                                                                    | <ul> <li>Da clic sobre la política de crédito para ir al enlace.</li> <li>Lee con atención y firma junto con tu codeudor.</li> </ul>                                                                                                    |
|----|----------------------------------------------------------------------------------------------------|----------------------------------------------------------------------------------------------------|
|    |                                                                                                    | <ul> <li>Asegúrate de no repisar ni enmendar las firmas.</li> </ul>                                                                                                    |
|    | ANEXAR:<br>Fotocopia documento de identi-<br>dad del estudiante.<br>Fotocopia documento de identi-<br>dad del codeudor. (si aplica)<br>Certificación laboral | <ul> <li>El Codeudor no puede ser mayor de 70 años.</li> <li>Si el codeudor es pensionado: anexar copia del último recibo de pago de pensión e ingresos adicionales.</li> <li>Si el codeudor es independiente: anexar certificación por contador público, documento identidad del contador y tarjeta profesional.</li> <li>Si el codeudor es empleado: anexar certificación laboral.</li> <li>Cualquier certificación no puede ser mayor a 30 días de vigencia.</li> </ul> |
|    | POLIZA:<br>Generala aquí <u>.</u>                                                                                                    | • Da clic en el link para ver la información referente a tu póliza .                                                                                                    |
| T) | SUBIR:<br>Instructivo solicitud de crédito.<br>Acceso al sistema                                                                                             | <ul> <li>Cuando tengas los documentos completos puedes realizar la solicitud en la plataforma.</li> <li>Da clic sobre el Instructivo solicitud de crédito</li> <li>Léelo con atención.</li> <li>Da clic sobre el vínculo de acceso al sistema, para realizar tu solicitud.</li> </ul>                                                                                                    |
| L. | FIRMA:<br>Instructivo legalización de<br>garantías.                                                                                                    | <ul> <li>Revisa el instructivo de legalización de garantías.</li> <li>Es indispensable que deudor (estudiante) y codeudor realicen el proceso de firma de pagaré desmaterializado.</li> </ul>                                                                                                    |

Para mas inquietudes comunícate con nosotros al teléfono (57) 861 55 55.